เข้าเว็บไซต์โรงเรียน <u>www.acr.ac.th</u> แล้วคลิ๊กปุ่ม <u>"งานพัฒนาบุคลากร"</u>

2.

3.

สิ่งที่ฉันต้องทำเพื่อบรรลุเป้าหมาย

Ann

A

And

-A god

| N 1611761                                                                                                    | มาบุคลากร                                                                                                    |  |  |
|----------------------------------------------------------------------------------------------------|----------------------------------------------------------------------------------------------------|--|--|
| ส่ง "คู่มือ Smart Teacher"(ดาวน์โหลดต้นฉบับ)                                                                                                    | ส่ง "แลกเปลี่ยนเรียนรู้"(ดาวน์โหลดต้นฉบับ)                                                                                                    |  |  |
| ≫ ระดับปฐมวัย                                                                                                    | >>> สำนักผู้อำนวยการ                                                                                                    |  |  |
| 🔉 ระดับประถมศึกษา                                                                                                    | 🎾 ฝ่ายธุรการ-การเงิน                                                                                                    |  |  |
| 💓 ระดับมัธยมศึกษา                                                                                                    | ≫ ฝ่ายวิชาการ                                                                                                    |  |  |
| 🎾 สำนักผู้อำนวยการ                                                                                                    | ≫ ฝ่ายปกครอง                                                                                                    |  |  |
| 🇯 ฝ่ายธุรการ-การเงิน                                                                                                    | 🎾 ฝ่ายบริหารทั่วไป                                                                                                    |  |  |
| 🎾 ฝ่ายบริหารทั่วไป                                                                                                    | 🎾 ฝ่ายปฐมวัย                                                                                                    |  |  |
| 🗯 ฝ่ายปกครอง                                                                                                    | 🎾 กลุ่มสาระการเรียนรู้ภาษาไทย                                                                                                    |  |  |
| ม่ายวิชาการ<br>1.คลิ๊กดาวนโหลด                                                                                                    | 🇯 กลุ่มสาระการเรียนรู้ภาษาต่างประเทศ                                                                                                    |  |  |
|                                                                                                    | 🇯 กลุ่มสาระการเรียนรู้คณิตศาสตร์                                                                                                    |  |  |
| ส่งเป้าหมาย ประจำภาคเรียนที่ 2/2562                                                                                                    | 🎾 กลุ่มสาระการเรียนรู้วิทยาศาสตร์                                                                                                    |  |  |
| ✗ดือนพฤศจิกายน 2562 : (ดาวน์โหลดต้นฉบับ >>คลิ๊กที่มี                                                                                                    | 🎾 กลุ่มสาระการเรียนรู้สังคมศึกษา                                                                                                    |  |  |
| หเดือนธันวาคม 2562 : (ดาวน์โหลดต้นฉบับ >>คลิ๊กที่นี่)                                                                                                    | 🎾 กลุ่มสาระการเรียนรู้ศิลปะ                                                                                                    |  |  |
| <ul> <li>พัฒนัน 1 กาม 2002 - (การนักสุกตันนับบั &gt;&gt;คลิ๊กที่นี่)</li> <li>พิ เดือนมกราคม 2563 : (ดาวน์โหลดต้นฉบับ &gt;&gt;คลิ๊กที่นี่)</li> </ul>                                                                                                    |                                                                                                    |  |  |
| <ul> <li>ห้เดือนกุมภาพันธ์ 2563 : (ดาวน์โหลดดั้นฉบับ &gt;&gt;คลิ๊กที่นี่)</li> <li>กลุ่มสาระการเรียนรู้การงานอาซีพ</li> </ul>                                                                                                    |                                                                                                    |  |  |
| ****คู่มีอ:ขั้นตอนการส่งไฟล์***                                                                                                    |                                                                                                    |  |  |
|                                                                                                    | uzoji                                                                                                    |  |  |
| VVV2302.UUCX                                                                                                    |                                                                                                    |  |  |
| โหลดต้นฉบับของแต่ละเดือน แล้วเปิดไฟล์ต้นฉบับ                                                                                                    |                                                                                                    |  |  |
| ที่ เดือนพฤศจิกายน 2562 : (ดาวนไหลดตันฉบบ >                                                                                                    |                                                                                                    |  |  |
| เกือนธันวาคม 2562 : (ดาวน์โหลดต้นฉบับ >>เ                                                                                                    |                                                                                                    |  |  |
| เดือนมกราคม 25<br>เปิดไฟล์ปุ่น<br>เปิดไฟล์ปุ่น<br>ไปดีไฟล์ปุ่น                                                                                                    |                                                                                                    |  |  |
| ได้หมกุมภาพันธ์ :>>                                                                                                    |                                                                                                    |  |  |
| ****กุ่มีอ:ข้าตอนการ<br>ยกเล็ก                                                                                                    |                                                                                                    |  |  |
| Nov2562.docx                                                                                                    |                                                                                                    |  |  |
| ц <del>у</del>                                                                                                    |                                                                                                    |  |  |
|                                                                                                    |                                                                                                    |  |  |
| เป้าหมายตามแบบฟอรัม                                                                                                    |                                                                                                    |  |  |
| เป้าหมายตามแบบฟอรัม<br>or Nev352.doc - Microsoft Word Total Total Statement<br>me Intert Page Layout References Mailings Review View Developer Acobat Design Layout                                                                                                    | AA AA Find *                                                                                                    |  |  |
| IUTNALTERTALUUUMの支払<br>で Nov2592.docr - Microsoft Word Ether<br>me inset Page Layout References Mailings Review View Developer Acrobat Design Layout<br>TH Koodhawai 「B・A・A・A・一型 日・日・デー・学 使 使 121 「<br>B J I エ・ム メ、メ、A・A・型 金 -<br>B J I エ・ム メ、メ、A・A・型 金 -<br>B 三 日 三 二 二 二 二 二 二 二 二 二 二 二 二 二 二 二 二 二 | ABI     A     Amore is sender       Tate     g     Spinter       is sender     is sender                                                                                                    |  |  |
| UTINGENIALUUUWららい<br>Nord552.doc - Microsoft Word<br>Tritodomaal - 18 - 水 水 ムーー () 日 - 水 () ムーー () () () () () () () () () () () () ()                                                                                                    | ABI Change State                                                                                                    |  |  |
| เป้าหมายตามแบบฟอรัม                                                                                                    | ABI     ABI                                                                                                    |  |  |
| เป้าหมายตามแบบฟอรัม                                                                                                    | ABI AFINE AFINE AF |  |  |

A

4. เมื่อพิมพ์เสร็จแล้ว ให้ Save As เพื่อเปลี่ยนชื่อไฟล์

| W      17 - U   =                       | N                                       | ov2562.docx - Microsoft Word                                                                | d                               |           | Table  | Undis                          | 944)<br>1                                |    |
|-----------------------------------------|-----------------------------------------|---------------------------------------------------------------------------------------------|---------------------------------|-----------|--------|--------------------------------|------------------------------------------|----|
| Fine Insert                             | Page Layout Reference                   | s Mailings Review                                                                           | View Develope                   | r Acrobat | Design | Layout                         |                                          | ~  |
| Save                                    | Information al<br>C:\Users\Wasan\Downlo | Oout Nov2562<br>ads\Nov2562.docx                                                            |                                 |           |        |                                |                                          | 1  |
| <ul> <li>Open</li> <li>Close</li> </ul> | Perr<br>Anyo<br>Protect                 | n <b>issions</b><br>ine can open, copy, and chan                                            | ige any part of this do         | ument.    |        | Properties                     |                                          |    |
| Recent                                  | Document *                              |                                                                                             |                                 |           |        | Size<br>Pages                  | 37.7КВ<br>З                              | 1  |
| New                                     | Pres<br>Befo                            | a <b>re for Sharing</b><br>re sharing this file, be aware th<br>Document properties and aut | hat it contains:<br>:hor's name |           |        | Words<br>Total Editin<br>Title | 224<br>ng Time 51 Minutes<br>Add a title |    |
| Save & Send                             | Check for<br>Issues *                   | Content that people with disa                                                               | abilities are unable to r       | ead       |        | Comments<br>Related Da         | Add a tag<br>Add comments<br>tes         | (  |
| Help                                    | Ver                                     | ions                                                                                        | er ef else file                 |           |        | Last Modifi                    | ied Yesterday, 8:55<br>28/10/2562 8:07   |    |
| Dptions                                 | Manage<br>Versions *                    | There are no previous version                                                               | is of this file.                |           |        | Last Printed                   | d Never                                  | i  |
| Exit                                    | Manage<br>Versions *                    |                                                                                             | Jan .                           | ~~        | -      | Related Peo                    | ople                                     | ma |

5. เปลี่ยนชื่อไฟล์โดยเพิ่ม"ชื่อ นามสกุล" ไว้ด้านหน้า แล้ว Save

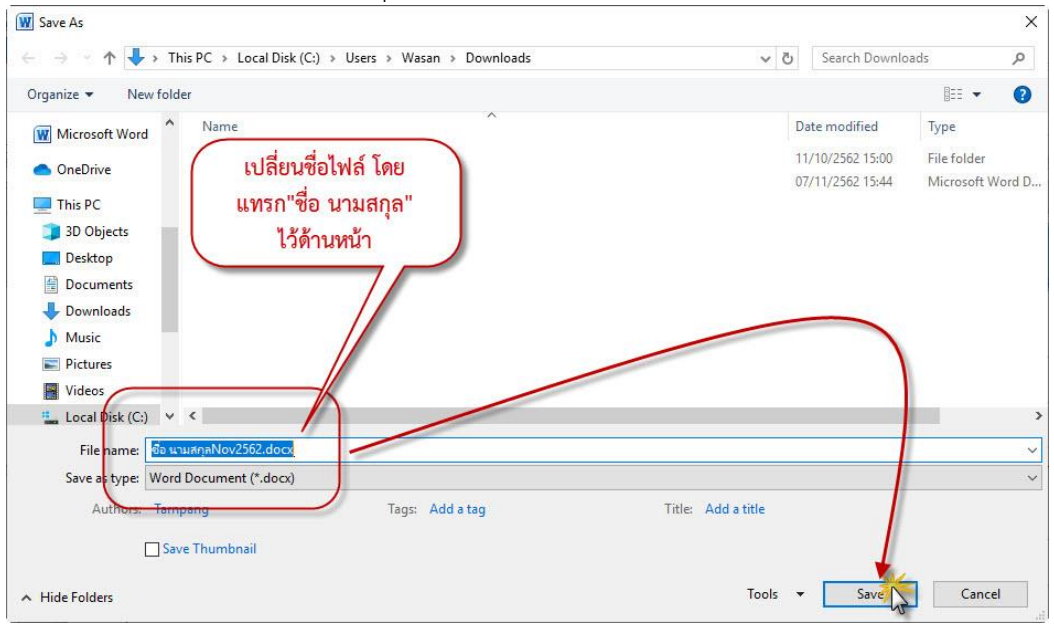

6. หลังจากนั้น กลับมาที่หน้าเว็บส่งเป้าหมาย แล้วคลิ๊กที่เดือนที่จะส่งเป้าหมาย

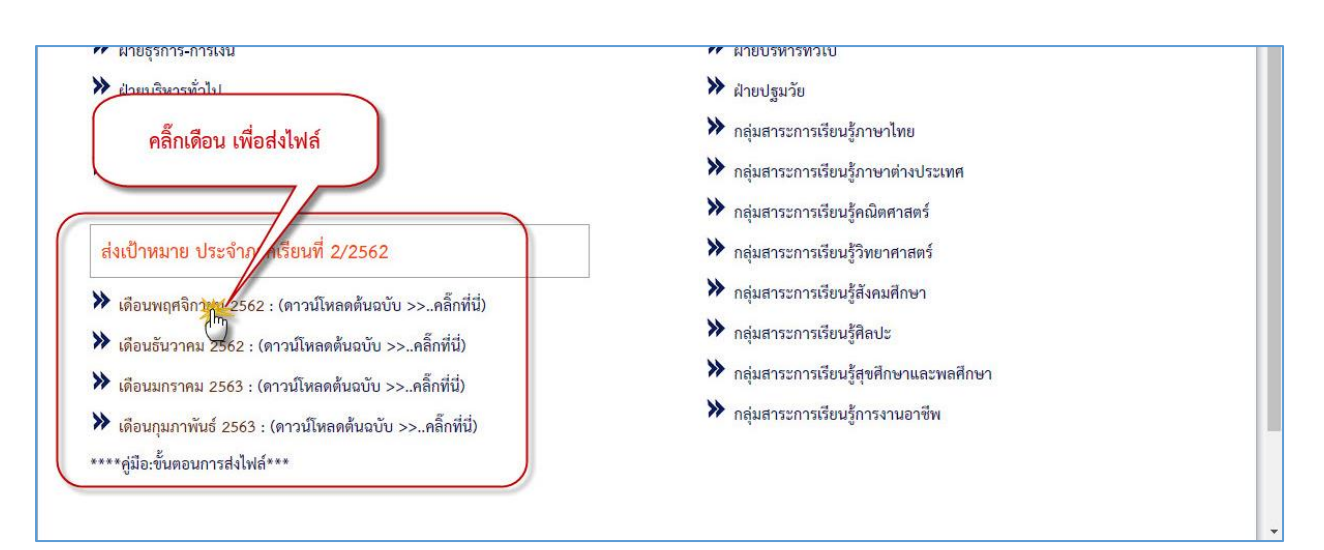

7. กรอกชื่อ นามสกุล แล้วเลือก เพิ่มไฟล์

|           | สั่งเป้าหมาย พ.ย. 62<br>ชื่อและรูปภาพที่เชื่อมโองกับปัญชี Google จะใส่รับการบันทึกเมือดูณลัยโพออไฟอ์และส่งแบบพ่อรับนี้ หากดุณ<br>ในใน thanpang@acracth โปรด <u>สร้บมีรูป</u><br>*จำเป็น |
|-----------|----------------------------------------------------------------------------------------------------|
| $\subset$ | นื้อ - นามสกุล<br>ชื่อ นามสกุล                                                                                                    |
|           | อพเหลดเพล (พฤศจกายน 2562) *<br>เข้าเปล้อ                                                                                                    |
|           | ห้ามส่งราสสหานใน Google ฟละรับ                                                                                                    |

8. เลือกไฟล์ word ที่ Save ไว้

| CR : Human Resource 🗙 🛅 Andreana m.a. 62 | × +                                                                           | - D X                                |                    |
|------------------------------------------|-------------------------------------------------------------------------------|--------------------------------------|--------------------|
| O docs.google.com/forms/d/e/1FAlpQLSROEe | 8PG2KCTN_Az4OciZ4rF0I9HTXyk0KX4SsSWL9BOIMPg/viewform                          | * <b>0</b> 1                         |                    |
|                                          |                                                                               |                                      |                    |
| แทรกไฟล์                                 |                                                                               | ×                                    |                    |
| อัปโนออ ไอรษิของอัน เอ็อกไว้ก่อ          | ากกังนี้                                                                      | C Open                               |                    |
| สมาร์แหล และพระองกาม เผือการกอบเทมาน     | ← → * ↑ ↓ > This PC > Downloads                                               | ໍ ຢູ່ Search Downloads ,             |                    |
|                                          | ลากไฟล์ Word                                                                  | Organize - New folder                | lii • 🔳 (          |
| หรือ                                     |                                                                               | Quick access     Orekton     Orekton | Date modified Type |
| คลิ๊กเลือกเอ                             | ง อากไฟอ์มาที่นี่                                                             | U Downloads                          |                    |
|                                          |                                                                               | Documents #                          | 1                  |
|                                          |                                                                               | a DVD RW Driv #                      |                    |
|                                          | In                                                                            | HR_Dev                               |                    |
|                                          | 3                                                                             | Post Facebook                        |                    |
|                                          |                                                                               | ป้างมีการการการม                     |                    |
|                                          |                                                                               | OneDrive                             |                    |
|                                          |                                                                               | This PC                              |                    |
|                                          |                                                                               | 30 Objects                           |                    |
|                                          |                                                                               | Desktop                              |                    |
| and and                                  | ระบบจะส่งสำเนาของให้ด์ที่เลือก เมื่อส่งแต่ว จะให่สา                           | ansouritanianin' Documents           |                    |
|                                          |                                                                               | Music                                |                    |
|                                          | . แบบฟอร์นนี้ยุคสร้างขึ้นการใน โรงเรียงสัสสับรัญนะออง <u>รายภาพการองเนื้อ</u> | Pictures V K                         |                    |
|                                          |                                                                               | File name: do www.naNov2562.doc      | x v lusiton (".")  |
|                                          |                                                                               |                                      | Open Cancel        |

9. เลือกไฟล์ได้แล้ว กดปุ่ม อัพโหลด

| อีปไหลด ใดรพีของฉีน เลือกไว้กอนหน้านี้ |                                                   |
|----------------------------------------|---------------------------------------------------|
| ชื่อ นามสกุลNov2562.docx 37.85K        |                                                   |
| เพิ่มไฟล์อีก                           |                                                   |
|                                        |                                                   |
|                                        |                                                   |
|                                        |                                                   |
|                                        |                                                   |
|                                        |                                                   |
|                                        |                                                   |
|                                        |                                                   |
|                                        |                                                   |
|                                        | and a second a second and a second as a second as |

10. กดปุ่ม "ส่ง" เป็นอันเสร็จสิ้น

| 🚱 ACR : Human Resource 🗙 🔲 ส่งเป้าหมาย พ.ย. 62                                          | 2 × +                                                                                                    | - 🗆 X     |
|-----------------------------------------------------------------------------------------|----------------------------------------------------------------------------------------------------|-----------|
| $\leftrightarrow$ $\rightarrow$ <b>C</b> $\triangleq$ docs.google.com/forms/d/e/1FAlpQL | SfOEez8PG2KCTN_Az4OciZ4rF0I9HTXyk0KX4SsSWL9BOIMPg/viewform                                                      | ☆ 🔮   🗊 : |
|                                                                                         |                                                                                                    |           |
| ส่งเ                                                                                    | ป้าหมาย พ.ย. 62<br>เภาพที่เชื่อมโยงกับบัญขี Google จะได้รับการบันทึกเมื่อคุณอัปโหลดไฟล์และส่งแบบฟอร์มนี้ หากคุณ |           |
| ใม่ใช่ tha<br>*จำเป็น                                                                   | npang@acr.ac.th โปรด <u>สลับบัญช</u> ั                                                                          |           |
| ชื่อ - น                                                                                | งามสกุล *                                                                                                    |           |
| ชื่อ นาม                                                                                | สกุล                                                                                                    |           |
| อัพโห                                                                                   | ลดไฟล์ (พฤศจิกายน 2562) *                                                                                       |           |
| 1 ปีอ<br>ส่ง<br>ห้านส่งรงใจ                                                             | นามสกุลNov256 ×<br>ส่ง เสร็จสิ้น<br>สผ่านใน Google ฟอร์ม                                                        |           |
|                                                                                         | แบบฟอร์มนี้ถูกสร้างขึ้นภายใน โรงเรียนอัสสัมขัญระยอง <u>รายงานการละเมืด</u><br>Google ฟอร์ม                      |           |